# Administering FileVault on OS X El Capitan with the Casper Suite

Technical Paper Casper Suite v9.81 or Later 27 May 2016

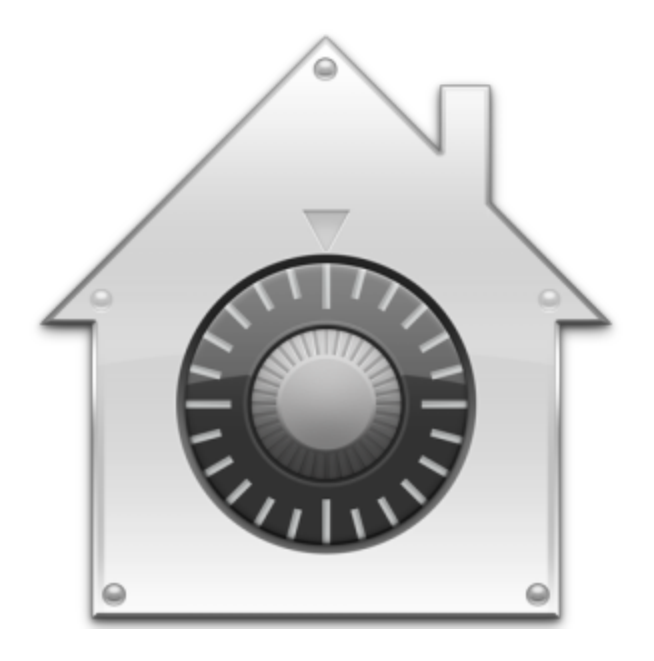

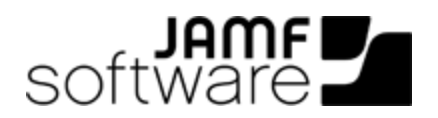

JAMF Software, LLC © 2016 JAMF Software, LLC. All rights reserved.

JAMF Software has made all efforts to ensure that this guide is accurate.

JAMF Software 100 Washington Ave S Suite 1100 Minneapolis, MN 55401-2155 (612) 605-6625

The CASPER SUITE, JAMF SOFTWARE<sup>®</sup>, and the JAMF SOFTWARE Logo<sup>®</sup> are registered or common law trademarks of JAMF SOFTWARE, LLC in the U.S. and other countries.

Apple, FileVault, Keychain, and OS X are registered trademarks of Apple Inc., in the United States and other countries.

All other product and service names mentioned are the trademarks of their respective companies.

JAMF Software would like to acknowledge Rich Trouton for contributing content to this technical paper.

## Contents

#### **5** Introduction

5 What's in This Guide

5 Important Concepts

**5** Additional Resources

6 Overview

7 General Requirements

### 8 Choosing a Recovery Key

### 9 Creating and Exporting an Institutional Recovery Key

9 Creating and Exporting an Institutional Recovery Key with the Private Key

11 Creating and Exporting an Institutional Recovery Key without the Private Key

### 13 Creating a Disk Encryption Configuration

### 15 Deploying the Disk Encryption Configuration

### 18 Creating Smart Computer Groups for FileVault

18 Creating a Smart Group of Computers that are Eligible to be FileVault Encrypted but are Not Yet Encrypted

19 Creating a Smart Group of Computers that are FileVault Encrypted

20 Creating Smart Groups of Computers with a Partition in a Specific Encryption State

22 Creating a Smart Group of Computers that are Not Eligible for FileVault Encryption

23 Creating a Smart Group of Computers with an Invalid Individual Recovery Key

24 Creating a Smart Group of Computers for Which a Specified User is Enabled for FileVault

### 25 Viewing FileVault Information for a Computer

25 Viewing FileVault Disk Encryption Information for a Computer 26 Viewing the FileVault Recovery Key for a Computer

### 27 Issuing a New FileVault Recovery Key

27 Requirements27 Issuing a New FileVault Recovery Key to Computers

### 30 Enabling or Disabling a Local Account for FileVault

30 Requirements

- 30 Enabling a New Local Account for FileVault
- 32 Disabling an Existing Local Account for FileVault

### 35 Enabling or Disabling the Management Account for FileVault

35 Requirements

35 Enabling or Disabling the Management Account for FileVault

### 38 Accessing Encrypted Data

38 Resetting an Account Password Using an Alternate Authorized Account

39 Decrypting a Drive Using an Alternate Authorized Account

39 Decrypting a Drive Using the Recovery Key

# Introduction

## What's in This Guide

This guide provides step-by-step instructions for administering FileVault on OS X v10.11 with the Casper Suite.

## **Important Concepts**

Administrators using this guide should be familiar with the following Casper Suite-related concepts:

- Deployment
- Smart computer groups

## **Additional Resources**

For more information on related topics, see the Casper Suite Administrator's Guide.

## **Overview**

This paper provides a complete workflow for administering FileVault on computers with OS X v10.11.

Activating FileVault disk encryption involves the following steps:

- 1. Choose a recovery key.
- 2. Create and export an institutional recovery key (for institutional recovery keys only).
- 3. Create a disk encryption configuration.
- 4. Deploy the disk encryption configuration.

After activating FileVault disk encryption on computers, you can create smart computer groups to use as the basis for performing the following additional tasks:

- View FileVault information for a computer.
- Issue a new FileVault recovery key to computers.
- Enable or disable a local account for FileVault.
- Enable or disable the management account for FileVault.
- Access encrypted data.

# **General Requirements**

Administering FileVault on computers requires:

- The JAMF Software Server (JSS) v9.81 or later
- An administrator's computer with OS X v10.8 or later
- Target computers with OS X v10.11 and a "Recovery HD" partition

Note: There are additional requirements for specific procedures covered in this guide.

# **Choosing a Recovery Key**

The first step to administering FileVault disk encryption is to choose the type of recovery key that you want to use to recover encrypted data.

There are two types of recovery keys:

- Individual (also known as "Personal")—Uses a unique alphanumeric recovery key for each computer. The individual recovery key is generated on the computer and sent back to the JSS for storage when the encryption takes place.
- Institutional—Uses a shared recovery key. This requires you to create the recovery key with Keychain Access and upload to the JSS for storage.

You can also choose to use both recovery keys (individual and institutional) together in the JSS.

If you plan to use an institutional recovery key, you must first create the institutional recovery key using Keychain Access. For instructions, see <u>Creating and Exporting an Institutional Recovery Key</u>.

## Creating and Exporting an Institutional Recovery Key

To use an institutional recovery key, you must first create and export a recovery key using Keychain Access.

You can export the recovery key with or without the private key. Exporting with the private key allows you to store it in the JSS. If you export without the private key, you must store it in a secure location so you can access it when needed.

# Creating and Exporting an Institutional Recovery Key with the Private Key

1. On an administrator computer, open Terminal and execute the following command:

```
sudo security create-filevaultmaster-keychain /Library/Keychains/
FileVaultMaster.keychain
```

- 2. Enter a password for the new keychain when prompted. A keychain (FileVaultMaster.keychain) is created in the following location: /Library/Keychains/
- 3. Unlock the keychain by opening Terminal and executing:

security unlock-keychain /Library/Keychains/FileVaultMaster.keychain

- 4. Make a backup of the keychain and save it in a secure location.
- 5. Open Keychain Access.
- From the menu bar, choose File > Add Keychain and add the FileVaultMaster.keychain file located in /Library/Keychains/.
- 7. Select **FileVaultMaster** under the Keychains heading in the sidebar, and then select **All Items** under the Category heading.

8. Verify that a private key is associated with the certificate.

| •       |                                                                |                  |                                                                             | Keychain Access                | 3             |           |                   |                 |
|---------|----------------------------------------------------------------|------------------|-----------------------------------------------------------------------------|--------------------------------|---------------|-----------|-------------------|-----------------|
|         | Click to lock the F                                            | ileVaultMaster k | eychain.                                                                    |                                |               |           | Q Searc           | h               |
| ] 🗈 🖏 🖏 | Keychains<br>Iogin<br>FileVaultMaster<br>Local Items<br>System |                  | FileVault Master Pas<br>Kind private key, RSA, 2<br>Usage Decrypt, Sign, Un | sword Key<br>2048-bit<br>nwrap |               |           |                   |                 |
|         | System Hoots                                                   | Name             | ^                                                                           | Kind                           | Date Modified | Expires   |                   | Keychain        |
|         |                                                                | P FileVaul       | t Master Password Key                                                       | private key                    |               |           |                   | FileVaultMaster |
|         |                                                                | FileVaul         | t Recry Key (Waldo-00)                                                      | certificate                    |               | Jan 23, 2 | 2016, 11:05:28 AM | FileVaultMaster |
|         |                                                                |                  |                                                                             |                                |               |           |                   |                 |
| R       | Category                                                       |                  |                                                                             |                                |               |           |                   |                 |
| 14      | All Items                                                      |                  |                                                                             |                                |               |           |                   |                 |
| ·       | Passwords                                                      |                  |                                                                             |                                |               |           |                   |                 |
| -       | Secure Notes                                                   |                  |                                                                             |                                |               |           |                   |                 |
| 0       | My Certificates                                                |                  |                                                                             |                                |               |           |                   |                 |
| ji ji   | Cortification                                                  |                  |                                                                             |                                |               |           |                   |                 |
|         | Certificates                                                   |                  |                                                                             |                                |               |           |                   |                 |
|         |                                                                |                  |                                                                             |                                |               |           |                   |                 |
|         |                                                                |                  |                                                                             |                                |               |           |                   |                 |
|         |                                                                |                  |                                                                             |                                |               |           |                   |                 |
|         |                                                                |                  |                                                                             |                                |               |           |                   |                 |
|         |                                                                |                  |                                                                             |                                |               |           |                   |                 |
|         |                                                                |                  |                                                                             |                                |               |           |                   |                 |
|         |                                                                |                  |                                                                             |                                |               |           |                   |                 |
|         |                                                                | + i Co           | ру                                                                          |                                | 2 items       | _         |                   |                 |

- 9. Select the certificate and the private key.
- 10. From the menu bar, choose **File > Export Items** and save the items as a .p12 file. The .p12 file is a bundle that contains both the FileVault Recovery Key and the private key.
- 11. Create and verify a password to secure the file, and then click **OK**. You will be prompted enter this password when uploading the recovery key to the JSS.

|   | Enter a part<br>the exporte | ssword whic<br>ed items: | h will be used to protect |  |
|---|-----------------------------|--------------------------|---------------------------|--|
|   | Password:<br>Verify:        |                          | ۹                         |  |
|   |                             | Password                 | Excellent                 |  |
| ? |                             |                          | Cancel OK                 |  |

12. Quit Keychain Access.

The FileVault Recovery Key and the private key are saved as a .p12 file in the location you specified.

# Creating and Exporting an Institutional Recovery Key without the Private Key

1. On an administrator computer, open Terminal and execute the following command:

```
sudo security create-filevaultmaster-keychain /Library/Keychains/
FileVaultMaster.keychain
```

- 2. Enter a password for the new keychain when prompted. A keychain (FileVaultMaster.keychain) is created in the following location: /Library/Keychains/
- 3. Unlock the keychain by opening Terminal and executing:

security unlock-keychain /Library/Keychains/FileVaultMaster.keychain

- 4. Open Keychain Access.
- 5. From the menu bar, choose File > Add Keychain and add the FileVaultMaster.keychain file located in /Library/Keychains/.
- 6. Select **FileVaultMaster** under the Keychains heading in the sidebar, and then select **All Items** under the Category heading.
- 7. Select the certificate.

Do not select the private key associated with the certificate.

| Click to lock th                                               | e FileVaultMaster keychain.                                                                                             |                                                              |               | Q Search              |
|----------------------------------------------------------------|----------------------------------------------------------------------------------------------------|--------------------------------------------------------------|---------------|-----------------------|
| Keychains<br>login<br>FileVaultMaster<br>Local Items<br>System | FileVault Recovery Key<br>Self-signed root certificate<br>Expires: Saturday, May 27, 20<br>This certificate has not bee | 17 at 2:19:35 PM Central Dayl<br>n verified by a third party | ight Time     |                       |
| System Roots                                                   | Name                                                                                                    | ^ Kind                                                       | Date Modified | Expires               |
|                                                                | FileVault Master Password Key                                                                                           | private key                                                  |               |                       |
|                                                                | FileVault Recovery Key                                                                                                  | certificate                                                  |               | May 27, 2017, 2:19:35 |
|                                                                |                                                                                                    |                                                              |               |                       |
| Category                                                       |                                                                                                    |                                                              |               |                       |
| All Items                                                      |                                                                                                    |                                                              |               |                       |
| Passwords                                                      |                                                                                                    |                                                              |               |                       |
| Secure Notes                                                   |                                                                                                    |                                                              |               |                       |
| My Certificates % Keys                                         |                                                                                                    |                                                              |               |                       |
| Certificates                                                   |                                                                                                    |                                                              |               |                       |
|                                                                |                                                                                                    |                                                              |               |                       |
|                                                                |                                                                                                    |                                                              |               |                       |
|                                                                |                                                                                                    |                                                              |               |                       |
|                                                                |                                                                                                    |                                                              |               |                       |
|                                                                |                                                                                                    |                                                              |               |                       |
|                                                                |                                                                                                    |                                                              |               |                       |
|                                                                |                                                                                                    |                                                              |               |                       |
|                                                                | + i Copy                                                                                                    | 2 items                                                      |               |                       |

9. From the menu bar, choose File > Export Items and save the recovery key as a .pem file or .cer file. You will need to upload this file to the JSS when creating the disk encryption configuration.

- 10. Quit Keychain Access.
- 11. Store the keychain (FileVaultMaster.keychain) in a secure location so you can use it to access encrypted data at a later time.

The FileVault Recovery Key is saved as a .cer file or a .pem file in the location you specified.

## Creating a Disk Encryption Configuration

Creating a disk encryption configuration in the JSS is the first step to activating FileVault on computers.

Disk encryption configurations allow you to configure the following information:

- The type of recovery key to use for recovering encrypted data
- The user for which to enable FileVault
- 1. Log in to the JSS with a web browser.
- 2. In the top-right corner of the page, click **Settings** 🗱 .
- 3. Click **Computer Management**. On a smartphone, this option is in the pop-up menu.
- 4. In the "Computer Management" section, click Disk Encryption Configurations 🔍 .
- 5. Click New 🛨 .
- 6. Enter a name for the disk encryption configuration in the **Display Name** field.

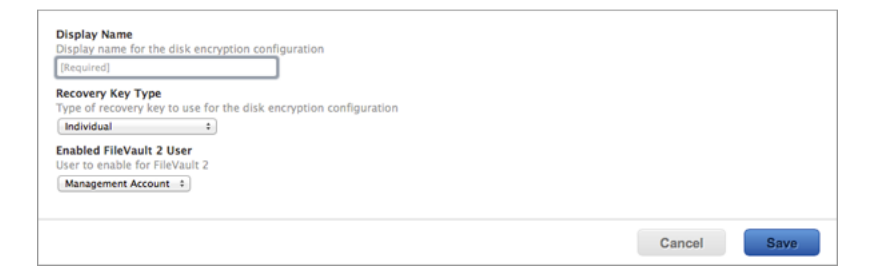

- 7. Choose a type of recovery key from the **Recovery Key Type** pop-up menu.
- 8. If you chose an "Institutional" or "Individual and Institutional" recovery key, click **Upload Institutional Recovery Key** and upload the recovery key to the JSS.

The recovery key must be a .p12, .cer, or .pem file.

If you upload a .p12 file, you are prompted to enter the password that you created when exporting the key from Keychain Access.

| Display Name<br>Display name for the disk encryption configuration                                                                            |        |          |
|----------------------------------------------------------------------------------------------------|--------|----------|
| Institutional Recovery Key Configuration                                                                                                    |        |          |
| Recovery Key Type<br>Type of recovery key to use for the disk encryption configuration<br>Institutional                                       |        |          |
| Institutional Recovery Key<br>Recovery key file for the institutional recovery key (.p12, .cer, or .pem)<br>Upload Institutional Recovery Key |        |          |
| Enabled FileVault 2 User<br>User to enable for FileVault 2                                                                                    |        |          |
| Management Account                                                                                                    |        |          |
|                                                                                                    | Ormeri | <b>0</b> |

- 9. Choose the user for which to enable FileVault:
  - Management Account—Makes the management account on the computer the enabled FileVault user.
  - Current or Next User—Makes the user that is logged in to the computer when the encryption takes place the enabled FileVault user. If no user is logged in, the next user to log in becomes the enabled FileVault user.

**Note:** If you make the management account the enabled FileVault user on computers with OS X v10.11, you will be able to issue a new recovery key to those computers later if necessary. (For more information, see <u>Issuing a New FileVault Recovery Key</u>.)

10. Click Save.

## Deploying the Disk Encryption Configuration

After creating a disk encryption configuration, use a policy to deploy it to activate FileVault.

The event that activates FileVault depends on the enabled FileVault user specified in the disk encryption configuration. If the enabled user is "Management Account", FileVault is activated on a computer the next time the computer restarts. If the enabled user is "Current or Next User", FileVault is activated on a computer the next time the current user logs out or the computer restarts. In addition, if you are deploying a disk encryption configuration using a policy, you can configure the policy to defer FileVault enablement until after multiple user logins have occurred.

- 1. Log in to the JSS with a web browser.
- 2. Click **Computers** at the top of the page.
- 3. Click **Policies**. On a smartphone, this option is in the pop-up menu.
- 4. Click New 🛨 .
- 5. In the General payload, enter a display name for the policy. For example, "FileVault Disk Encryption".

| Opti       | ons Scope                                               | Self Service | User Interaction                                                                                                    |
|------------|---------------------------------------------------------|--------------|----------------------------------------------------------------------------------------------------|
| <u>[8]</u> |                                                         |              | General                                                                                                    |
| 🤤<br>(@)   | Packages<br>0 Packages<br>Software Up<br>Not Configured | dates        | Display Name Display name for the policy [Required] S Enabled                                                                                                    |
| N.,        | Scripts<br>0 Scripts                                    |              | Category<br>Category to add the policy to                                                                                                    |
| 台          | Printers<br>0 Printers                                  |              | None :<br>Trigger                                                                                                    |
| 0          | Disk Encryp<br>Not Configured                           | tion         | Event(s) to use to initiate the policy Startup                                                                                                    |
| <b>1</b>   | Dock Items<br>0 Dock Items                              |              | when a computer starts up. A startup script that checks for policies must be conligured in the JSS for this to work  Login                                          |
| 1          | Local Accou<br>0 Accounts                               | nts          | When a user logs in to a computer. A login hook that checks for policies must be configured in the JSS for this to work                                             |
| *          | Managemen<br>Not Configured                             | t Account    | Logout     When a user logs out of a computer. A logout hook that checks for policies must be configured in the JSS     for this to work                            |
| 5          | Directory Bi<br>0 Bindings                              | ndings       | Network State Change When a computer's network state changes (e.g. when the network connection changes, when the computer name changes when the IP address changes) |
|            | EFI Passwor<br>Not Configured                           | d            | Enrollment Complete Immediately after a computer completes the enrollment process                                                                                   |
| <u>.</u>   | Restart Opti                                            | ons          | Cancel Save                                                                                                    |

- 6. Select a trigger.
- 7. Choose "Once per computer" from the **Execution Frequency** pop-up menu.
- 8. Select the Disk Encryption payload and click Configure.
- 9. Choose "Apply Disk Encryption Configuration" from the Action pop-up menu.

- 10. Choose the disk encryption configuration from the **Disk Encryption Configuration** pop-up menu.
- 11. Choose an event from the **Require FileVault 2** pop-up menu to specify when users must enable disk encryption.

| Opti                                 | ons Sco                                                                                                    | e Self Servic                       | e User Interaction                                                                                                    |  |
|--------------------------------------|----------------------------------------------------------------------------------------------------|-------------------------------------|----------------------------------------------------------------------------------------------------|--|
| Opti                                 | ons Sco<br>General<br>Packages<br>0 Packages<br>Software<br>Not Configur<br>0 Scripts<br>0 Scripts<br>0 Printers<br>0 Printers<br>0 Printers | e Self Servic                       | e       User Interaction         Disk Encryption         Action         Action to take on computers         Apply Disk Encryption Configuration 1         Disk Encryption configuration to use to enable FileVault 2         Test Individual Key 1         Require FileVault 2         Require Users to enable FileVault 2 based on one of the following events         At next login |  |
| 1<br>1<br>1<br>1<br>1<br>1<br>1<br>1 | 0 Dock Items<br>Local Acc<br>0 Accounts<br>Managem<br>Not Configur<br>Directory<br>0 Bindings<br>EFI Passw<br>Not Configur                   | ent Account<br>d<br>Bindings<br>ord |                                                                                                    |  |
|                                      |                                                                                                    |                                     | Cancel                                                                                                    |  |

- 12. If "Management Account" is selected as the enabled FileVault user in the disk encryption configuration, do the following:
  - a. Select the Restart Options payload and configure restart settings for the computer.
  - b. (Optional) If you are using the Casper Suite v9.63 or later, select Perform authenticated restart on computers with FileVault 2 enabled to allow computers with OS X v10.8.2 or later that are FileVault enabled to be restarted without requiring an unlock the next time the computer starts up. For this to work on computers with FileVault activated, the enabled FileVault user must log in after the policy runs for the first time and the computer has restarted.
  - c. (Optional) Click the User Interaction tab and customize the restart message displayed to users.

| Options                      | Scope                        | Self Service                         | User Interaction                                                               |
|------------------------------|------------------------------|--------------------------------------|--------------------------------------------------------------------------------|
| Start Mes<br>Message         | ssage<br>to display          | before the policy                    | runs                                                                           |
|                              |                              |                                      |                                                                                |
| Allow use                    | v Deferral<br>ers to defer   | the policy. A de                     | erral limit must be specified for this to work                                 |
| Complete<br>Message          | e Message<br>to display      | when the policy i                    | s complete                                                                     |
|                              |                              |                                      |                                                                                |
| Restart M<br>Message         | <b>lessage</b><br>to display | before computer                      | s restart                                                                      |
| This cor<br>working<br>menu. | nputer wi<br>on and lo       | ll restart in 5 m<br>og out by choos | nutes. Please save anything you are<br>ng Log Out from the bottom of the Apple |
|                              |                              |                                      | Cancel Save                                                                    |

13. Click the **Scope** tab and configure the scope of the policy.

| ptions   | Scope     | Self Service     | User Interaction |  |
|----------|-----------|------------------|------------------|--|
|          | _         |                  |                  |  |
| Targets  | Limit     | ations Exclusion | ons              |  |
| arget C  | omputers  |                  |                  |  |
| Specific | computers | the policy to    |                  |  |
|          |           |                  |                  |  |
| +        | Add       |                  |                  |  |
| Target   |           | Туре             |                  |  |
|          | -         |                  |                  |  |
| NO       | arg       | ets              |                  |  |
|          |           |                  |                  |  |
|          |           |                  |                  |  |

**Note:** It is recommended that the scope of this policy includes a smart group with computers that are FileVault eligible, but are not yet encrypted. For information on how to create this smart group, see <u>Creating Smart Computer Groups for FileVault</u>.

#### 14. Click Save.

The policy runs on computers in the scope the next time they check in with the JSS and meet the criteria in the General payload.

## **Creating Smart Computer Groups for FileVault**

You can use the JSS to create smart computer groups that can be used as the scope of FileVault tasks. FileVault smart computer groups can be based on the following criteria:

- Computers that are eligible to be FileVault encrypted but are not yet encrypted
- Computers that are FileVault encrypted
- Computers that are in a specific FileVault partition encryption state
- Computers that are not eligible to be FileVault encrypted
- Computers with an invalid individual recovery key
- Computers on which a specified user is enabled for FileVault

After creating a smart computer group, you can view its memberships.

**Note:** You can create smart computer groups based on additional FileVault criteria that are not covered in this guide. For information on all FileVault smart group criteria, see the following Knowledge Base article:

Smart Group and Advanced Search Criteria for FileVault 2 and Legacy FileVault

### Creating a Smart Group of Computers that are Eligible to be FileVault Encrypted but are Not Yet Encrypted

- 1. Log in to the JSS with a web browser.
- 2. Click **Computers** at the top of the page.
- 3. Click **Smart Computer Groups**. On a smartphone, this option is in the pop-up menu.
- 4. Click New 🛨 .
- 5. On the Computer Group pane, enter a display name for the group.
- 6. To enable email notifications, select the Send email notification on membership change checkbox.
- 7. Click the Criteria tab.
- 8. Click Add 🛨 .
- 9. Click **Choose** for "All Criteria", and then click **Choose** for "FileVault 2 Eligibility". When the criteria is displayed, make sure the operator is set to "is".

10. Click **Browse** , and then click **Choose** for "Eligible".

| Criteria                |                                                 |                                                |                                                                                       |                                                                                       |                                                                   |                                                                                                  |                                                                                       |
|-------------------------|-------------------------------------------------|------------------------------------------------|---------------------------------------------------------------------------------------|---------------------------------------------------------------------------------------|-------------------------------------------------------------------|--------------------------------------------------------------------------------------------------|---------------------------------------------------------------------------------------|
|                         |                                                 |                                                |                                                                                       |                                                                                       |                                                                   |                                                                                                  |                                                                                       |
|                         |                                                 |                                                |                                                                                       |                                                                                       |                                                                   |                                                                                                  |                                                                                       |
| Criteria                | Operator                                        | Value                                          |                                                                                       |                                                                                       |                                                                   |                                                                                                  |                                                                                       |
| FileVault 2 Eligibility | is ᅌ                                            | Eligible                                       |                                                                                       |                                                                                       | Delete                                                            |                                                                                                  |                                                                                       |
|                         |                                                 |                                                |                                                                                       |                                                                                       |                                                                   |                                                                                                  |                                                                                       |
|                         |                                                 |                                                |                                                                                       |                                                                                       |                                                                   |                                                                                                  |                                                                                       |
|                         | Criteria<br>Criteria<br>FileVault 2 Eligibility | Criteria Operator<br>FileVault 2 Eligibility 5 | Criteria Operator Value Criteria Operator Value FileVault 2 Eligibility Is S Eligible | Criteria Operator Value Criteria Operator Value FileVault 2 Eligibility Is S Eligible | Criteria Operator Value FileVault 2 Eligibility Is 🕃 Eligible 💮 🔂 | Criteria Operator Value FileVault 2 Eligibility Is 😧 Eligible 💿 <table-cell> Delete</table-cell> | Criteria<br>Criteria Operator Value<br>FileVault 2 Eligibility Is S Eligible S Delete |

- 11. Click Add 👥 .
- 12. Click **Choose** for "All Criteria", and then click **Choose** for "FileVault 2 Partition Encryption State". When the criteria is displayed, make sure the operator is set to "is".
- 13. Click **Browse** , and then click **Choose** for "Not Encrypted".

| omputer Group | Criteria                               |          |               |       |        |     |
|---------------|----------------------------------------|----------|---------------|-------|--------|-----|
| Add           |                                        |          |               |       |        |     |
| And/Or        | Criteria                               | Operator | Value         |       |        |     |
| 0             | FileVault 2 Eligibility                | is 🗘     | Eligible      | <br>• | Delete |     |
| and 🗘 🗢       | FileVault 2 Partition Encryption State | is 🗘     | Not Encrypted |       | Delete |     |
|               |                                        |          |               |       |        |     |
|               |                                        |          |               | Ca    | ncel   | Sav |

- 14. Choose "and" from the And/Or pop-up menu to specify the relationship between the criteria.
- 15. Click Save.

Group memberships are updated each time computers check in with the JSS and meet or fail to meet the specified criteria.

To view the group's membership, click View.

# Creating a Smart Group of Computers that are FileVault Encrypted

- 1. Log in to the JSS with a web browser.
- 2. Click **Computers** at the top of the page.
- 3. Click **Smart Computer Groups**. On a smartphone, this option is in the pop-up menu.
- 4. Click **New** + .
- 5. On the Computer Group pane, enter a display name for the group.
- 6. To enable email notifications, select the Send email notification on membership change checkbox.

- 7. Click the **Criteria** tab.
- 8. Click Add 🛨 .
- 9. Click **Choose** for "All Criteria", and then click **Choose** for "FileVault 2 Status". When the criteria is displayed, make sure the operator is set to "is".
- 10. Click **Browse** , and then click **Choose** for "Boot Partitions Encrypted".

| Computer Grou | p Criteria                             |          |       |  |   |        |        |      |
|---------------|----------------------------------------|----------|-------|--|---|--------|--------|------|
| + Add         |                                        |          |       |  |   |        |        |      |
| And/Or        | Criteria                               | Operator | Value |  |   |        |        |      |
|               | <ul> <li>FileVault 2 Status</li> </ul> | is ‡     |       |  | : | Delete |        |      |
|               |                                        |          |       |  |   |        |        |      |
|               |                                        |          |       |  |   |        | Cancel | Save |

11. Click Save.

Group memberships are updated each time computers check in with the JSS and meet or fail to meet the specified criteria.

To view the group's membership, click View.

# Creating Smart Groups of Computers with a Partition in a Specific Encryption State

You can create a smart group of computers with a partition that is in any of the following encryption states:

- Decrypted
- Decrypting
- Encrypted
- Encrypting
- Ineligible
- Not Encrypted
- Unknown
- 1. Log in to the JSS with a web browser.
- 2. Click **Computers** at the top of the page.
- 3. Click **Smart Computer Groups**. On a smartphone, this option is in the pop-up menu.
- 4. Click New 🛨 .
- 5. On the Computer Group pane, enter a display name for the group.

- 6. To enable email notifications, select the Send email notification on membership change checkbox.
- 7. Click the **Criteria** tab.
- 8. Click Add 🛨 .
- 9. Click Choose for "All Criteria", and then click Choose for "Partition Name".
- 10. Choose "has" from the **Operator** pop-up menu.
- 11. Type a partition name in the **Value** field, or click **Browse**, and then click **Choose** for "Boot Partition".

| + Ad   | d              |          |                |          |  |
|--------|----------------|----------|----------------|----------|--|
| And/Or | Criteria       | Operator | Value          |          |  |
|        | Partition Name | has ‡    | Boot Partition | ÷ Delete |  |

- 12. Click Add 🛨.
- 13. Click **Choose** for "All Criteria", and then click **Choose** for "FileVault 2 Partition Encryption State". When the criteria is displayed, make sure the operator is set to "is".
- 14. Click **Browse** . , and then click **Choose** for the encryption state you want to base the group on.

| mputer Group | Criteria                               |          |                |            |
|--------------|----------------------------------------|----------|----------------|------------|
| + Add        |                                        |          |                |            |
| And/Or       | Criteria                               | Operator | Value          |            |
| :            | Partition Name                         | has ‡    | Boot Partition | Delete     |
| and :        | FileVault 2 Partition Encryption State | is +     |                | C Delete   |
|              |                                        |          |                |            |
|              |                                        |          |                | Cancel Sav |

- 15. Choose "and" from the And/Or pop-up menu to specify the relationship between the criteria.
- 16. Click Save.

Group memberships are updated each time computers check in with the JSS and meet or fail to meet the specified criteria.

# Creating a Smart Group of Computers that are Not Eligible for FileVault Encryption

You can create a smart group of computers that do not have an institutional recovery key.

- 1. Log in to the JSS with a web browser.
- 2. Click **Computers** at the top of the page.
- 3. Click **Smart Computer Groups**. On a smartphone, this option is in the pop-up menu.
- 4. Click New 🛨 .
- 5. On the Computer Group pane, enter a display name for the group.
- 6. To enable email notifications, select the Send email notification on membership change checkbox.
- 7. Click the Criteria tab.
- 8. Click Add 🛨 .
- 9. Click Choose for "All Criteria", and then click Choose for "FileVault 2 Eligibility".
- 10. Choose "is not" from the **Operator** pop-up menu.
- 11. Click **Browse**, and then click **Choose** for "Eligible".

| Computer Group | Criteria                |          |          |            |        |      |
|----------------|-------------------------|----------|----------|------------|--------|------|
|                |                         |          |          |            |        |      |
| + Add          |                         |          |          |            |        |      |
| And/Or         | Criteria                | Operator | Value    |            | i      |      |
| •              | FileVault 2 Eligibility | is not 🗧 | Eligible | <br>Delete |        |      |
|                |                         |          |          |            |        |      |
|                |                         |          |          |            | Cancel | Sava |
|                |                         |          |          |            | Cancer | Save |

#### 12. Click Save.

Group memberships are updated each time computers check in with the JSS and meet or fail to meet the specified criteria.

## Creating a Smart Group of Computers with an Invalid Individual Recovery Key

You can create a smart computer group to validate that the individual recovery key on computers matches the key stored in the JSS.

- 1. Log in to the JSS with a web browser.
- 2. Click **Computers** at the top of the page.
- 3. Click **Smart Computer Groups**. On a smartphone, this option is in the pop-up menu.
- 4. Click New 🛨 .
- 5. On the Computer Group pane, enter a display name for the group.
- 6. To enable email notifications, select the Send email notification on membership change checkbox.
- 7. Click the Criteria tab.
- 8. Click Add 🛨 .
- 9. Click **Choose** for "All Criteria", and then click **Choose** for "FileVault 2 Individual Key Validation". When the criteria is displayed, make sure the operator is set to "is".
- 10. Click **Browse** . , and then click **Choose** for "Invalid".

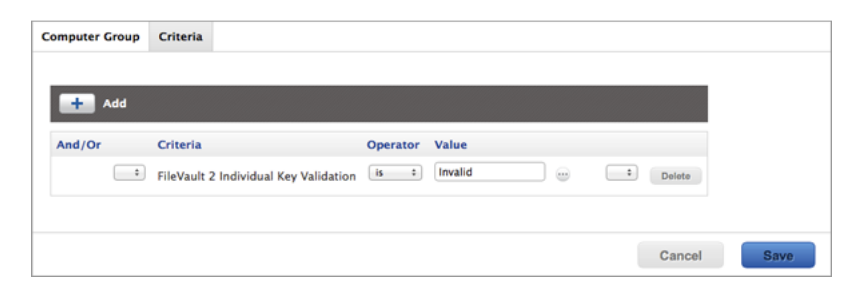

11. Click Save.

Group memberships are updated each time computers check in with the JSS and meet or fail to meet the specified criteria.

# Creating a Smart Group of Computers for Which a Specified User is Enabled for FileVault

You can create a smart computer group to identify the computers for which a specified user is enabled for FileVault.

- 1. Log in to the JSS with a web browser.
- 2. Click **Computers** at the top of the page.
- 3. Click **Smart Computer Groups**. On a smartphone, this option is in the pop-up menu.
- 4. Click New 🛨 .
- 5. On the Computer Group pane, enter a display name for the group.
- 6. To enable email notifications, select the Send email notification on membership change checkbox.
- 7. Click the Criteria tab.
- 8. Click Add 🛨 .
- 9. Click **Choose** for "All Criteria", and then click **Choose** for "FileVault 2 User". When the criteria is displayed, make sure the operator is set to "has".
- 10. Enter a username, or click **Browse** , and then click **Choose** for a FileVault 2-enabled user.

| + Add    |                  |          |       |       |        |  |
|----------|------------------|----------|-------|-------|--------|--|
|          |                  |          |       |       |        |  |
| And/Or C | Criteria         | Operator | Value |       |        |  |
| • F      | FileVault 2 User | has      | •     | <br>• | Delete |  |

11. Click Save.

Group memberships are updated each time computers check in with the JSS and meet or fail to meet the specified criteria.

# Viewing FileVault Information for a Computer

You can view the FileVault disk encryption information for a computer. You can also view its FileVault recovery key.

# Viewing FileVault Disk Encryption Information for a Computer

You can use the smart computer group you created in "Creating a Smart Group of Computers that are FileVault Encrypted" to view the following information for the boot partition on a FileVault-encrypted computer:

- Last inventory update
- FileVault partition encryption state
- Individual recovery key validation
- Institutional recovery key
- Disk encryption configuration
- FileVault-enabled users

You can also view the last inventory update date and partition encryption state for any non-boot partitions on the computer.

- 1. Log in to the JSS with a web browser.
- 2. Click **Computers** at the top of the page.
- 3. Click **Smart Computer Groups**. On a smartphone, this option is in the pop-up menu.
- 4. Click the smart computer group you created in "Creating a Smart Group of Computers that are FileVault Encrypted", and then click **View**.
- 5. Click the computer you want to view disk encryption information for.
- 6. Select **Disk Encryption** in the list of categories.

The computer's FileVault disk encryption information is displayed for the boot partition. For any additional partitions, the last inventory update date and partition encryption state is displayed.

## Viewing the FileVault Recovery Key for a Computer

You can use the smart computer group you created in "Creating a Smart Group of Computers that are FileVault Encrypted" to view the recovery key for a FileVault-encrypted computer.

- 1. Log in to the JSS with a web browser.
- 2. Click **Computers** at the top of the page.
- 3. Click **Smart Computer Groups**. On a smartphone, this option is in the pop-up menu.
- 4. Click the smart computer group you created in the "Creating a Smart Group of Computers that are FileVault Encrypted" section, and then click **View**.
- 5. Click the computer you want to view the recovery key for, and then click the **Management** tab.
- 6. Select FileVault 2 in the list of categories, and then click **Get Recovery Key**.
  - If the recovery key is an "Individual" recovery key, it is displayed in the JSS.
  - If the recovery key is an "Institutional" recovery key, click **Download** to download it.
  - If the recovery key is an "Individual and Institutional" recovery key, the individual recovery key is displayed in the JSS. To download the institutional recovery key, click **Download**.

# Issuing a New FileVault Recovery Key

You can use a policy to issue a new FileVault recovery key to computers with OS X v10.11 that have FileVault activated. This allows you to do the following:

- Replace an individual recovery key that has been reported as invalid and does not match the recovery key stored in the JSS.
- Update the recovery key on computers on a regular schedule, without needing to decrypt and then re-encrypt the computers.

### Requirements

To issue a new individual recovery key to a computer, the computer must have:

- OS X v10.11
- A "Recovery HD" partition
- FileVault activated
- One of the following conditions met:
  - The management account configured as the FileVault-enabled user
  - An existing, valid individual recovery key that matches the key stored in the JSS

To issue a new institutional recovery key to a computer, the computer must have:

- OS X v10.11
- A "Recovery HD" partition
- FileVault activated
- The management account configured as the FileVault-enabled user

### Issuing a New FileVault Recovery Key to Computers

- 1. Log in to the JSS with a web browser.
- 2. Click **Computers** at the top of the page.
- 3. Click **Policies**. On a smartphone, this option is in the pop-up menu.
- 4. Click **New** 🛨 .

5. In the General payload, enter a display name for the policy. For example, "FileVault New Individual Recovery Key".

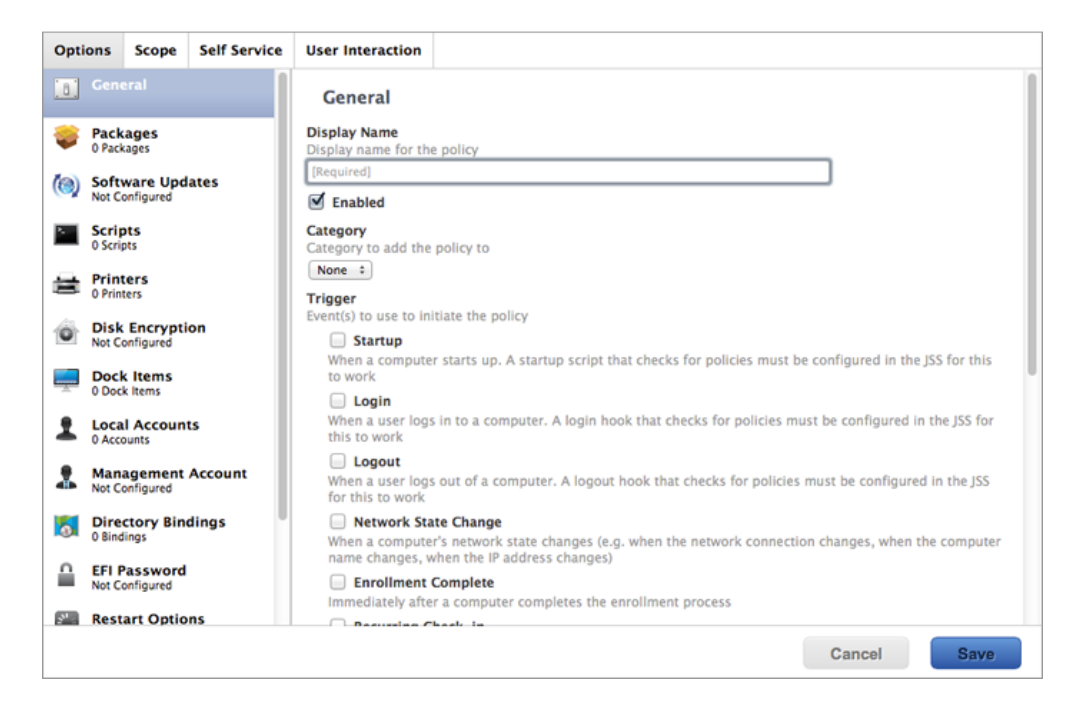

- 6. Select a trigger and execution frequency.
- 7. Select the Disk Encryption payload and click Configure.
- 8. Choose "Issue New Recovery Key" from the Action pop-up menu.

| Opti     | ons                       | Scope                   | Self Service  | User Interaction                                                |   |
|----------|---------------------------|-------------------------|---------------|-----------------------------------------------------------------|---|
| .8.      | Gene                      | ral                     |               | Disk Encryption                                                 | • |
| <b>*</b> | Packa<br>0 Packa<br>Softw | ages<br><sup>ages</sup> | ates          | Action<br>Action to take on computers<br>Issue New Recovery Key |   |
| •        | Not Co                    | nfigured                | atts          | Recovery Key Type<br>Type of recovery key to issue              |   |
| 8        | 0 Scrip                   | ers<br>ers              |               | muruuuai •                                                      |   |
| Ó        | Disk<br>Issue N           | Encrypti<br>lew Recover | ion<br>ry Key |                                                                 |   |
| <b>—</b> | Dock<br>0 Dock            | Items<br>Items          |               |                                                                 |   |
| 1        | Local<br>0 Acco           | Account                 | ts            |                                                                 |   |
| *        | Mana<br>Not Co            | igement<br>nfigured     | Account       |                                                                 |   |
| 5        | Direc<br>0 Bindi          | tory Bin<br>ngs         | dings         |                                                                 |   |
|          | EFI Pa<br>Not Co          | assword<br>nfigured     |               |                                                                 |   |
| 2.5      | Resta                     | urt Optio               | ns            |                                                                 |   |
|          |                           |                         |               | Cancel                                                          |   |

- 9. Choose the type of recovery key you want to issue from the **Recovery Key Type** pop-up menu:
  - Individual—A new individual recovery key is generated on each computer and then submitted to the JSS for storage.
  - Institutional—A new institutional recovery key is deployed to computers and stored in the JSS.
  - Individual and Institutional—Issues both types of recovery keys to computers.

If you chose "Institutional" or "Individual and Institutional", choose the disk encryption configuration to use to issue the new recovery key from the **Disk Encryption Configuration for Institutional Key** popup menu.

| Opti          | ions                                                  | Scope                                               | Self Service         | User Interaction                                                                                                    |
|---------------|-------------------------------------------------------|-----------------------------------------------------|----------------------|----------------------------------------------------------------------------------------------------|
| [8]           | Gene                                                  | eral                                                |                      | Disk Encryption =                                                                                                    |
| چ<br>(ه)<br>ا | Pack<br>0 Pack<br>Softv<br>Not Co<br>Scrip<br>0 Scrip | ages<br>ages<br>ware Upd<br>onfigured<br>ots<br>ots | ates                 | Action<br>Action to take on computers<br>Issue New Recovery Key<br>Recovery Key Type<br>Type of recovery key to Issue<br>Institutional                                         |
| Ē             | Print<br>0 Print                                      | ers                                                 |                      | Disk Encryption Configuration for Institutional Key Disk Encryption configuration to use to issue a new institutional recovery key Institutional Recovery Key Configuration == |
| Ó             | Disk<br>Institu                                       | Encrypti<br>tional Recov                            | on<br>ery Key Config |                                                                                                    |
| <u> </u>      | Dock<br>0 Dock                                        | tems ltems                                          |                      |                                                                                                    |
| 1             | Loca<br>0 Acco                                        | I Account                                           | ts                   |                                                                                                    |
| *             | Mana<br>Not Co                                        | agement<br>onfigured                                | Account              |                                                                                                    |
| 5             | Direc<br>0 Bind                                       | ctory Bin<br>ings                                   | dings                |                                                                                                    |
| ≙             | EFI P<br>Not Co                                       | assword<br>onfigured                                |                      |                                                                                                    |
| 3             | Rest                                                  | art Optio                                           | ns                   |                                                                                                    |
|               |                                                       |                                                     |                      | Cancel                                                                                                    |

10. Click the **Scope** tab and configure the scope of the policy.

**Note:** If applicable, you can use the smart computer group you created in "Creating a Smart Group of Computers with an Invalid Individual Recovery Key" as the scope for the policy.

| ptions          | Scope                   | Self Service     | User Interaction |
|-----------------|-------------------------|------------------|------------------|
| Targets         | Limit                   | ations Exclusio  | ons              |
| Target Computer | omputers<br>rs to deplo | by the policy to |                  |
| Specific        | Computers               | <u>.</u>         |                  |
| Target          |                         | Туре             |                  |
| No              | Targ                    | ets              |                  |
|                 |                         |                  |                  |

11. Click Save.

The policy runs on computers in the scope the next time they check in with the JSS and meet the criteria in the General payload.

# Enabling or Disabling a Local Account for FileVault

When you create a new account, you can enable the account for FileVault. You can also disable an existing account for FileVault.

## Requirements

To enable a new account for FileVault, the computer must have OS X v10.11 and have an existing, valid individual recovery key that matches the key stored in the JSS.

To disable an existing account for FileVault, the computer must have OS X v10.11.

## **Enabling a New Local Account for FileVault**

- 1. Log in to the JSS with a web browser.
- 2. Click **Computers** at the top of the page.
- 3. Click Policies.

On a smartphone, this option is in the pop-up menu.

- 4. Click New 🛨 .
- 5. In the General payload, enter a display name for the policy. For example, "Add Local Account for FileVault".

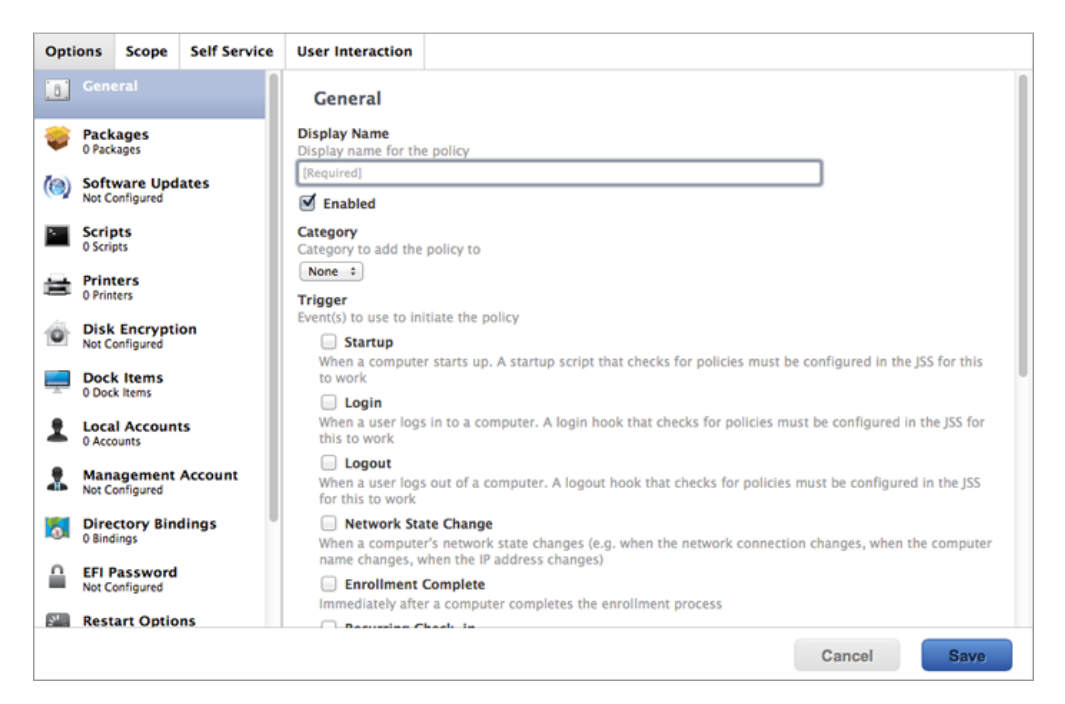

- 6. Select a trigger and execution frequency.
- 7. Select the Local Accounts payload and click Configure.
- 8. Choose "Create Account" from the Action pop-up menu.

| Opti     | ions Sco                 | ope                | Self Service | User Interaction                                                                                                    |    |
|----------|--------------------------|--------------------|--------------|----------------------------------------------------------------------------------------------------|----|
| [8]      | General                  |                    |              | Action                                                                                                    | •  |
| ٢        | Packages<br>0 Packages   | s                  |              | Action to take on computers Create Account                                                                                     |    |
| (13)     | Software<br>Not Configu  | e Upda<br>ured     | ates         | Username/short name for the account                                                                                            |    |
| 2        | Scripts<br>0 Scripts     |                    |              | [Required] Full Name                                                                                                    |    |
| 营        | Printers<br>0 Printers   |                    |              | [Required]                                                                                                    |    |
| Ó        | Disk Enc<br>Issue New R  | ryptic<br>Recovery | on<br>Key    | Password<br>Password for the account                                                                                           |    |
| <u> </u> | Dock Iten<br>0 Dock Item | ms<br>ns           |              | Verify assword                                                                                                    |    |
| 1        | Local Act<br>1 Account   | count              | 5            | Home Directory Location Full path in which to create the home directory (e.g. "/[Isers/username/" or "/private/var/username/") |    |
| *        | Managen<br>Not Configu   | ment /             | Account      | [Required]                                                                                                    |    |
| 5        | Directory<br>0 Bindings  | y Bind             | lings        | Password Hint<br>Hint to help the user remember the password                                                                   |    |
|          | EFI Passy<br>Not Configu | word<br>ured       |              | Account Picture Location<br>Full path to the account picture (e.g. "/Library/User Pictures/Animals/Butterfly.tif")             |    |
| 100      | Restart C                | Option             | 15           |                                                                                                    |    |
|          |                          |                    |              | Cancel                                                                                                    | ve |

- 9. Specify the required information for the local account, including the username, full name, password, and home directory location.
- 10. Select the Enable user for FileVault 2 checkbox.

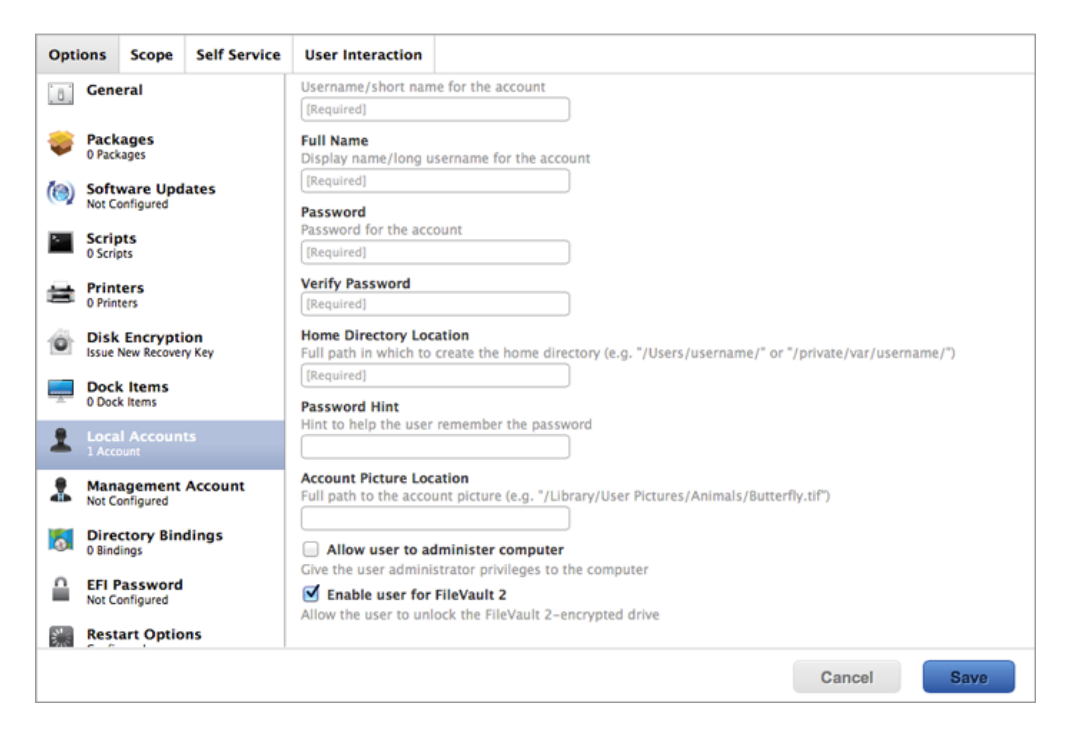

- 11. (Optional) Select the Maintenance payload and then select the **Update Inventory** checkbox so that the FileVault-enabled status for the user is updated in inventory immediately when the policy runs.
- 12. Click the **Scope** tab and configure the scope of the policy.

**Note:** If applicable, you can use the smart computer group you created in "Creating a Smart Group of Computers that are FileVault Encrypted" as the scope for the policy.

| Options  | Scope     | Self Service    | User Interaction |  |  |  |         |      |   |      |  |
|----------|-----------|-----------------|------------------|--|--|--|---------|------|---|------|--|
|          | _         |                 |                  |  |  |  |         |      |   |      |  |
| Targets  | Limit     | ations Exclusio | ins              |  |  |  |         |      |   |      |  |
| Target C | omputers  |                 |                  |  |  |  |         |      |   |      |  |
| Specific | computers | the policy to   |                  |  |  |  |         |      |   |      |  |
| _        |           |                 |                  |  |  |  |         |      |   |      |  |
| +        | Add       |                 |                  |  |  |  |         |      |   |      |  |
| Target   |           | Туре            |                  |  |  |  |         |      |   |      |  |
| No       |           |                 |                  |  |  |  |         |      |   |      |  |
| INO I    | arg       | els             |                  |  |  |  |         |      |   |      |  |
|          |           |                 |                  |  |  |  | Ca      | ncel | - | Save |  |
|          |           |                 |                  |  |  |  | <br>0.0 |      |   | 5075 |  |

#### 13. Click Save.

The policy runs on computers in the scope the next time they check in with the JSS and meet the criteria in the General payload.

## **Disabling an Existing Local Account for FileVault**

- 1. Log in to the JSS with a web browser.
- 2. Click **Computers** at the top of the page.
- 3. Click **Policies**. On a smartphone, this option is in the pop-up menu.
- 4. Click New 🛨 .

5. In the General payload, enter a display name for the policy. For example, "Disable Local Account for FileVault".

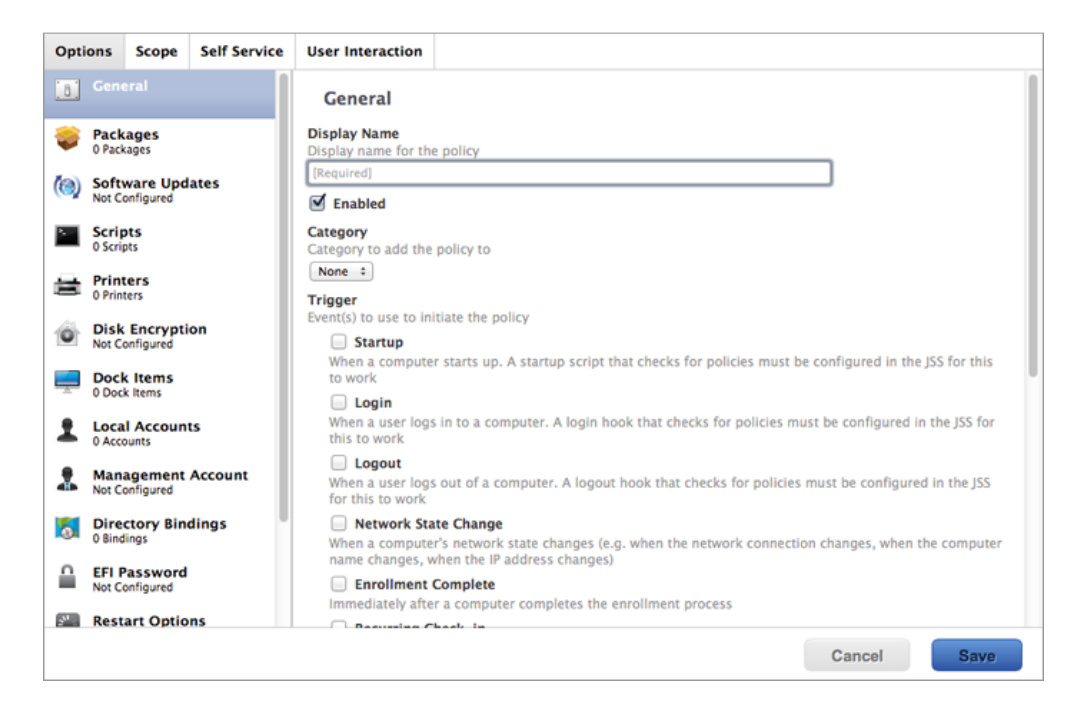

- 6. Select a trigger and execution frequency.
- 7. Select the Local Accounts payload and click Configure.
- 8. Choose "Disable User for FileVault 2" from the Action pop-up menu.

| Opti     | ons              | Scope                   | Self Service | User Interaction                                         |   |
|----------|------------------|-------------------------|--------------|----------------------------------------------------------|---|
| [8]      | Gene             | ral                     |              | Action                                                   | 9 |
| ÷        | Packa<br>0 Packa | ages<br>ages            |              | Action to take on computers Disable User for FileVault 2 |   |
| (13)     | Softw<br>Not Co  | vare Upd<br>mfigured    | ates         | Username/<br>Username/short name for the account         |   |
|          | Scrip<br>O Scrip | ts<br>ts                |              | [kednieo]                                                |   |
| 台        | Print<br>0 Print | ers<br>ers              |              |                                                          |   |
| Ô        | Disk<br>Issue N  | Encrypti<br>New Recover | on<br>ry Key |                                                          |   |
| <b>—</b> | Dock<br>0 Dock   | tems                    |              |                                                          |   |
| 1        |                  | Account                 | ts           |                                                          |   |
| *        | Mana<br>Config   | agement<br>ured         | Account      |                                                          |   |
| 5        | Direc<br>0 Bindi | ctory Bin<br>ings       | dings        |                                                          |   |
|          | EFI PA<br>Not Co | assword<br>onfigured    |              |                                                          |   |
|          | Resta            | art Optio               | ns           |                                                          |   |
|          |                  |                         |              | Cancel                                                   |   |

9. Enter the username of the user you want to disable for FileVault.

- 10. (Optional) Select the Maintenance payload and then select the **Update Inventory** checkbox so that the FileVault-enabled status for the local account is updated in inventory immediately when the policy runs.
- 11. Click the **Scope** tab and configure the scope of the policy.

**Note:** If applicable, you can use the smart computer group you created in "Creating a Smart Group of Computers for Which a Specified User is Enabled for FileVault" as the scope for the policy.

| Targets Umit<br>Target Computers to depli<br>Specific Computers<br>+ Add<br>Target<br>No Target |                   |      |  |        |       |
|-------------------------------------------------------------------------------------------------|-------------------|------|--|--------|-------|
| Target Computers<br>Computers to depl<br>Specific Computers<br>Add<br>Target<br>No Target       | nitations Exclus  | ions |  |        |       |
| Computers to deple<br>Specific Computers<br>+ Add<br>Target<br>No Target                        | rs.               |      |  |        |       |
| + Add<br>Target<br>No Targe                                                                     | loy the policy to |      |  |        |       |
| Target                                                                                          |                   |      |  |        |       |
| No Targe                                                                                        |                   |      |  |        |       |
| No Targ                                                                                         | Туре              |      |  |        |       |
|                                                                                                 | jets              |      |  |        |       |
|                                                                                                 |                   |      |  | Canaal | Paula |

#### 12. Click Save.

The policy runs on computers in the scope the next time they check in with the JSS and meet the criteria in the General payload.

# Enabling or Disabling the Management Account for FileVault

You can enable or disable the management account for FileVault.

## Requirements

To enable the management account for FileVault, the computer must have OS X v10.11 and have an existing, valid individual recovery key that matches the key stored in the JSS.

To disable the management account for FileVault, the computer must have OS X v10.11.

# Enabling or Disabling the Management Account for FileVault

- 1. Log in to the JSS with a web browser.
- 2. Click **Computers** at the top of the page.
- 3. Click **Policies**. On a smartphone, this option is in the pop-up menu.
- 4. Click **New** 🛨 .
- 5. In the General payload, enter a display name for the policy. For example, "Enable Management Account for FileVault".

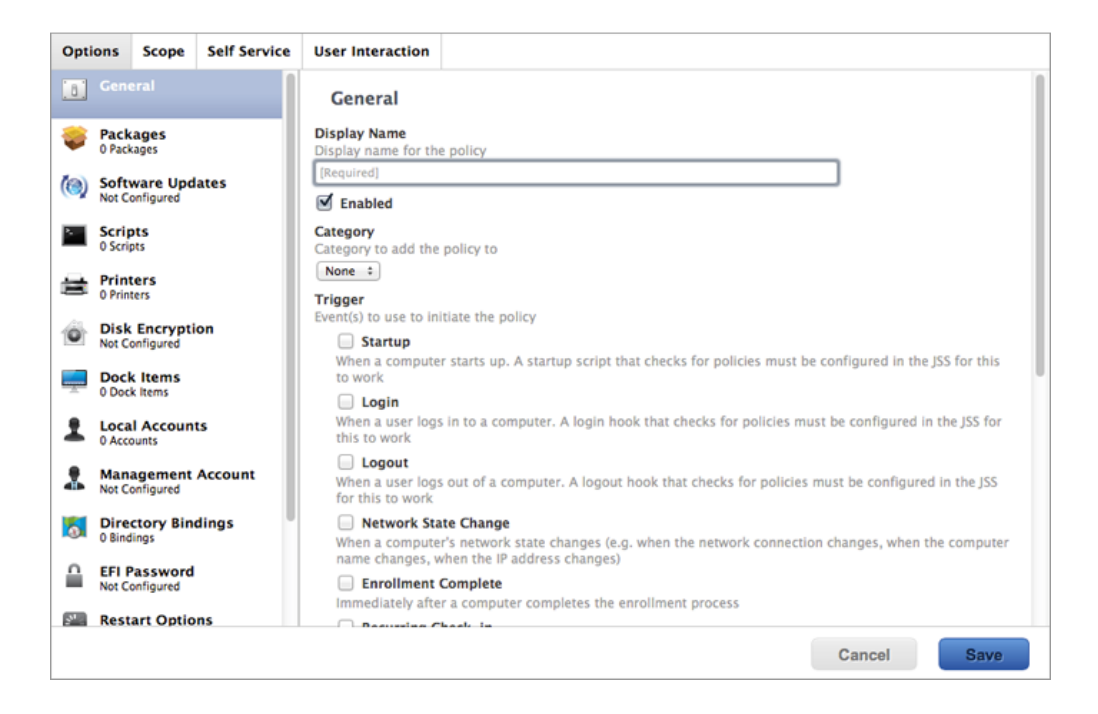

- 6. Select a trigger and execution frequency.
- 7. Select the Management Account payload and click Configure.
- 8. Choose "Enable User for FileVault 2" or "Disable User for FileVault 2" from the Action pop-up menu.

| Opti     | ons              | Scope                   | Self Service | User Interaction                |                      |
|----------|------------------|-------------------------|--------------|---------------------------------|----------------------|
| [8]      | Gene             | ral                     |              | Management                      | t Account Password 💿 |
| ٢        | Pack<br>0 Pack   | ages<br>ages            |              | Action<br>Action to take on con | omputers             |
| (@)      | Softv<br>Not Co  | vare Upd<br>Infigured   | ates         | Enable User for FileVa          | Vault 2 =            |
| ۶.       | Scrip<br>0 Scrip | ts<br>ts                |              |                                 |                      |
| 글        | Print<br>0 Print | ers<br>ers              |              |                                 |                      |
| Ó        | Disk<br>Issue N  | Encrypti<br>New Recover | on<br>ry Key |                                 |                      |
| <u> </u> | Dock<br>0 Dock   | tems                    |              |                                 |                      |
| 1        | Local<br>0 Acco  | Account<br>unts         | ts           |                                 |                      |
| -        | Mana<br>Config   | a <b>gement</b><br>ured | Account      |                                 |                      |
| 5        | Direc<br>0 Bindi | ctory Bin<br>ings       | dings        |                                 |                      |
|          | EFI P<br>Not Co  | assword<br>nfigured     |              |                                 |                      |
| N. C.    | Resta            | art Optio               | ns           |                                 |                      |
|          |                  |                         |              |                                 | Cancel               |

9. (Optional) Select the Maintenance payload and then select the **Update Inventory** checkbox so that the FileVault Enabled status for the management account is updated in inventory immediately when the policy runs.

10. Click the **Scope** tab and configure the scope of the policy.

**Note:** If applicable, you can use the smart computer group you created in "Creating a Smart Group of Computers that are FileVault Encrypted" as the scope for the policy.

| ptions                | Scope                   | Self Service     | User Interaction |
|-----------------------|-------------------------|------------------|------------------|
| Targets               | Limit                   | ations Exclusi   | ons              |
| Target Co<br>Computer | omputers<br>rs to deplo | by the policy to |                  |
| Specific              | Computers               | •                |                  |
| +                     | Add                     | Type             |                  |
| No 1                  | Targo                   | ets              |                  |
|                       | -                       |                  |                  |

11. Click Save.

The policy runs on computers in the scope the next time they check in with the JSS and meet the criteria in the General payload.

# **Accessing Encrypted Data**

FileVault allows you to access and recover the data on a user's encrypted drive without the user's login credentials. The way you access encrypted data depends on the number of accounts that are authorized to unlock the encrypted drive.

If more than one account is authorized to unlock the drive, there are two ways to access encrypted data:

- Reset the password for the user's account using an alternate authorized account. This allows you to recover data by simply logging in to the user's account.
- Decrypt the drive using an alternate authorized account. This requires you to use the command line to recover data.

If only one account is authorized to unlock the encrypted drive, you must decrypt the drive using the recovery key. Then, you can:

- Reset the account password using the Reset Password utility and recover data by simply logging in to the user's account.
- Recover data using the command line.

### Resetting an Account Password Using an Alternate Authorized Account

You can use this method to access encrypted data if more than one account is authorized to unlock the drive.

- 1. Restart the target computer.
- 2. When prompted with the FileVault pre-boot screen, enter credentials for a secondary authorized account.
- 3. Make sure that you are logged in as an administrator.
- 4. Open System Preferences and click Users & Groups.
- 5. If needed, click the lock and enter your password to make changes.
- 6. Select the primary account in the sidebar and click the **Reset Password** button.
- 7. Enter a new password, and then enter it again to verify it. Then, click the **Reset Password** button.

You can now recover data by restarting the computer and entering credentials for the user's account when prompted with the FileVault pre-boot screen.

### Decrypting a Drive Using an Alternate Authorized Account

You can use this method to access encrypted data if more than one account is authorized to unlock the drive.

- 1. Restart the target computer while pressing Command + R. This boots the computer to the "Recovery HD" partition.
- 2. Open Disk Utility.
- 3. From the menu bar, choose File > Unlock "Macintosh HD" or File > Turn Off Encryption.
- 4. Enter the password for the alternate authorized account.

The system begins to decrypt the drive. The computer can be used normally during decryption.

To view the decryption status, open System Preferences and click **Security & Privacy**. Then, click the **FileVault** tab.

After the drive is decrypted, you can recover data using the command line.

## Decrypting a Drive Using the Recovery Key

Use this method to access encrypted data if only one account is authorized to unlock the drive.

**Note:** If you used an institutional recovery key with the private key, and you no longer have the keychain, you need to download the RecoveryKey.p12 file from the JSS and convert it to a . keychain file. For instructions, see the following Knowledge Base article: <u>Converting a RecoveryKey.p12 File to a FileVaultMaster.keychain File</u>

- 1. Restart the target computer while pressing Command + R. This boots the computer to the "Recovery HD" partition.
- 2. Open Terminal.
- 3. Unlock the recovery key by executing a command similar to the following:

```
security unlock-keychain <path to the secure copy of the
FileVaultMaster.keychain file>
```

4. Locate the Logical Volume UUID of the encrypted disk by executing:

```
diskutil cs list
```

5. Unlock the encrypted drive with the Logical Volume UUID and recovery key by executing a command similar to the following:

```
diskutil cs unlockVolume <UUID> -recoveryKeychain <path to the secure copy
of the FileVaultMaster.keychain file>
```

6. Turn off encryption by executing a command similar to the following:

```
diskutil cs revert <UUID> -recoveryKeychain <path to the secure copy of
the FileVaultMaster.keychain file>
```

After the drive is decrypted, you can reset the account password using the Reset Password utility and recover data by simply logging in to the user's account. Or, you can recover data using the command line.

- 1. Restart the target computer while pressing Command + R. This boots the computer to the "Recovery HD" partition.
- 2. Open Terminal and launch the Reset Password utility by executing:

resetpassword

- 3. Use the Reset Password utility to reset the account's password.
- 4. Restart the computer and log in using the new password.